# Handleiding van de statistieken

In deze handleiding vindt u uitgebreide informatie over verschillende statistieken die relevant zijn voor uw praktijk. U kunt filteren op een zelfgekozen periode en onderwerpen zoals populatie, instroom, indicatie, diagnosecode, behandelplan, medewerker, verzekeraars en patiënten bekijken. Daarnaast biedt de handleiding gedetailleerde uitleg over het PREM-overzicht, agenda overzicht, omzetoverzicht, verloningoverzicht, LDF-aanlevering en SKF-aanlevering. U krijgt ook inzicht in onvolledige declaraties en dossierstatus.

## In deze handleiding vindt u informatie over:

- Waar vindt u de statistieken
  - Management overzichten
    - Praktijkinformatie
    - o PREM-overzicht
    - Agenda overzicht
    - o Dossier status overzicht
- Financiële overzichten
  - o Omzetoverzicht
  - Verloningoverzicht
- Aanleveringen
  - o LDF aanlevering
  - o LDF aanleveroverzicht
  - SKF aanleveroverzicht
- Medewerker overzichten
  - Onvolledig overzicht medewerker
  - o Dossier status overzicht

# Waar vindt u de statistieken?

- Ga naar het hoofdnavigatiemenu bovenaan de pagina
- Klik op "Statistieken"

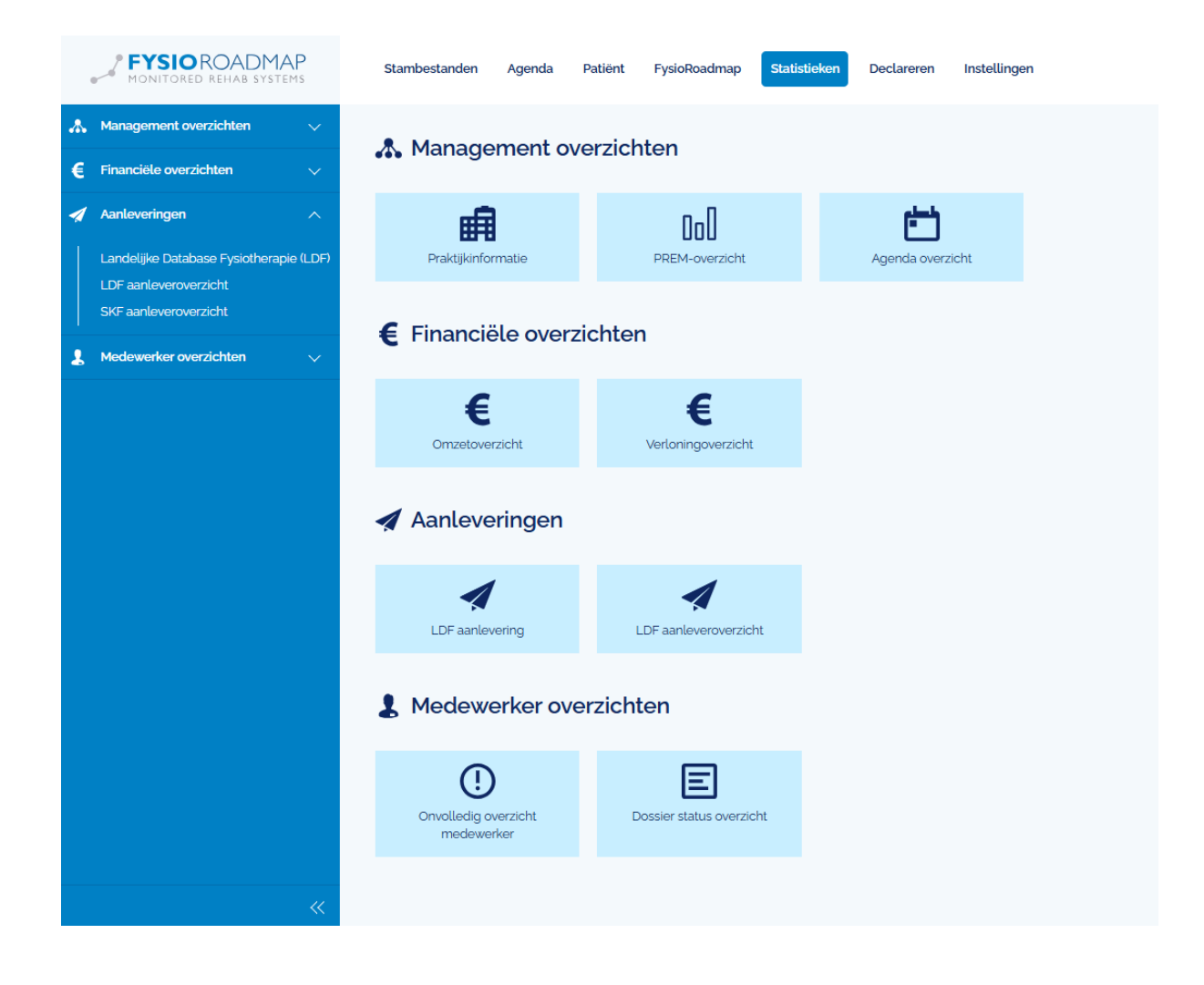

# Overzicht "Praktijkinformatie"

In dit overzicht kunt u de volgende onderwerpen over uw praktijkinformatie terugvinden:

- Populatie
- Instroom
- Indicatie
- Diagnosecode
- Behandelplan
- Medewerker
- Verzekeraars
- Patiënten

Om de verschillende onderwerpen te bekijken:

- Selecteer instituut (indien van toepassing)
- Selecteer periode
- Selecteer methode
- Klik op bereken

| 🛱 Praktijkinformatie       |  |
|----------------------------|--|
| Instituut                  |  |
|                            |  |
| Periode                    |  |
| 31-01-2025 t/m 27-02-2025  |  |
| Methode                    |  |
| Patiënten in behandeling 🗸 |  |
| ⊖ Bereken                  |  |
|                            |  |

## Methode en Periode

Indicaties in de gekozen periode worden meegeteld. De datum die wordt gebruikt is afhankelijk van de gekozen methode.

| Methode                  | Periode                                                                                                    |
|--------------------------|----------------------------------------------------------------------------------------------------|
| Instromende patiënten    | De indicaties van patiënten die zijn gestart in de gekozen periode worden meegeteld in het resultaat.                                                                                                    |
| Patiënten in behandeling | Indicaties van patiënten die in de gekozen periode in behandeling zijn<br>worden meegeteld in het resultaat. Deze patiënten moeten een<br>inhoudelijk bezoek (onafhankelijk van een agenda afspraak) in de<br>gekozen periode hebben. |
| Uitstromende patiënten   | Patiënten waarvan het behandelproces is afgerond in de gekozen periode worden meegeteld.                                                                                                    |

Klik op het **informatie-icoontje** rechtsboven om aanvullende informatie te zien, zoals het **PREM-overzicht**.

| ۶. | Management overzichten | ^      | - DDEM everticht          |  |
|----|------------------------|--------|---------------------------|--|
|    | Praktijkinformatie     |        | UII FREM-OVE/ZICIT        |  |
| >  | PREM-overzicht         |        | Instituut                 |  |
|    | Agenda overzicht       |        | 4                         |  |
| €  | Financiële overzichten | $\sim$ |                           |  |
| 1  | Aanleveringen          | ~      | Periode                   |  |
|    |                        |        | 01-01-2025 t/m 28-02-2025 |  |
| *  | Medewerker overzichten | ~      |                           |  |
|    |                        |        | ⊖ Bereken                 |  |

# Prem-Overzicht

Wanneer u op "Bereken" klikt, wordt het PREM-overzicht gegenereerd. Hier kunt u filteren op:

- Patiënten die wel of geen toestemming hebben gegeven.
- Patiënten die **wel of niet voldoen** aan de criteria.
- PREMs die wel of niet verstuurd zijn.

#### Extra functionaliteiten:

- Klik op de drie puntjes achter een regel om specifieke onderdelen te selecteren of alle opties aan te vinken.
- In het tabblad **Medewerker** kunt u filteren op medewerkers en bekijken welke PREMs zij hebben verstuurd.
- In het tabblad Verzekeraars geldt dezelfde functionaliteit.
- In het tabblad **Patiënten** ziet u een overzicht van patiënten waarvoor de PREM nog niet is verstuurd, bijvoorbeeld omdat toestemming ontbreekt.

Let op: Wilt u dat PREMs automatisch worden verstuurd? Ga naar Instellingen > Koppelingen > PREMs en vink dit aan. Anders moet u de PREM handmatig versturen via het tabblad Patiënt  $\rightarrow$  drie puntjes  $\rightarrow$ "Verstuur naar PREM-aanbieder".

| 00 PREM-overzicht                                             |                                                            |                                                                    |                             |                    |                                                         |  |  |  |  |  |
|---------------------------------------------------------------|------------------------------------------------------------|--------------------------------------------------------------------|-----------------------------|--------------------|---------------------------------------------------------|--|--|--|--|--|
| Overzio                                                       | cht Medewerker                                             | Verzekeraars Patiënten                                             |                             |                    |                                                         |  |  |  |  |  |
| Periode<br>Instituut<br>Geen to<br>Voldoet<br><b>Totaal a</b> | t<br>estemming<br>: niet aan criteria<br>aantal indicaties | 01-01-2025 L/M 28-02-2025<br>10 (go gy%)<br>1 (go gy%)<br><b>1</b> | Niet verstuurd<br>Verstuurd | ට (තිය)<br>ට (තිය) | 0 0                                                     |  |  |  |  |  |
| Onder                                                         | deel                                                       |                                                                    | Aantal                      | Percentage         |                                                         |  |  |  |  |  |
| Toeste                                                        | mming                                                      |                                                                    |                             |                    |                                                         |  |  |  |  |  |
|                                                               | Geen toestemming                                           |                                                                    | 10/11                       | 90.91%             | Selecteer enkel dit onderdeel                           |  |  |  |  |  |
|                                                               | Toestemming                                                |                                                                    | 1/11                        | 9.09%              | Selecteer alle onderdelen<br>9.09%                      |  |  |  |  |  |
| Criteria                                                      | 3                                                          |                                                                    |                             |                    | <ul> <li>Nieuw bericht</li> <li>Nieuwe actie</li> </ul> |  |  |  |  |  |
|                                                               | Voldoet niet aan criteri                                   | a                                                                  | 100%                        |                    |                                                         |  |  |  |  |  |
| ~                                                             | Voldoet aan criteria                                       |                                                                    | 0/1                         | 0%                 |                                                         |  |  |  |  |  |
| Verstuurd                                                     |                                                            |                                                                    |                             |                    |                                                         |  |  |  |  |  |
|                                                               | Niet verstuurd                                             |                                                                    | 0/0                         | 0%                 |                                                         |  |  |  |  |  |
|                                                               | Verstuurd                                                  |                                                                    | 0/0                         | 0%                 |                                                         |  |  |  |  |  |

| * | Management overzichten | ^ | Agenda ove     | ende overzicht            |   |  |  |  |
|---|------------------------|---|----------------|---------------------------|---|--|--|--|
|   | Praktijkinformatie     |   | Agenda ove     |                           |   |  |  |  |
|   | PREM-overzicht         |   | Periode        | 24-02-2025 t/m 02-03-2025 |   |  |  |  |
| > | Agenda overzicht       |   |                |                           |   |  |  |  |
| € | Financiële overzichten | ~ | Instituut      |                           | Ļ |  |  |  |
| 1 | Aanleveringen          | ~ | Afspraak type  | Alle types                | Ļ |  |  |  |
| 1 | Medewerker overzichten | ~ | Medewerkers    | Alle medewerkers          | Ļ |  |  |  |
|   |                        |   | Vestigingen    | Alle vestigingen          | ÷ |  |  |  |
|   |                        |   | Prestatiecodes | Alle prestatiecodes       | ÷ |  |  |  |
|   |                        |   | ⊖ Bereken      |                           |   |  |  |  |

## Agenda overzicht

Hier kunt u zien hoe vol de agenda is ten opzichte van het aantal werkuren van uw medewerkers. Filtermogelijkheden

- U kunt een eigen periode selecteren (standaard is dit 7 dagen inclusief vandaag).
- Bepaalde afspraakonderwerpen kunnen worden meegeteld als gewerkte uren.

Meer informatie over afspraakonderwerpen vindt u in de aparte handleiding.

## Omzetoverzicht

Het omzetoverzicht is uw startscherm voor financiële statistieken.

| 👫 Management overzichten | ~ | Omenterior   |                           |   |
|--------------------------|---|--------------|---------------------------|---|
| € Financiële overzichten | ^ | Omzetoverzi  |                           | Ð |
| > Omzetoverzicht         |   | Periode      | 01-01-2025 t/m 31-12-2025 |   |
| Verloningoverzicht       |   |              |                           |   |
| 🚀 Aanleveringen          | ~ | Instituut    |                           |   |
| L Medewerker overzichten | ~ | Soort        | Alle soorten              |   |
|                          |   | Medewerkers  | Alle medewerkers          |   |
|                          |   | Vestigingen  | Alle vestigingen          |   |
|                          |   | Verzekeraars | Allo verzokeraars         |   |
|                          |   |              |                           |   |
|                          |   | Groepering   | Medewerker 4              |   |
|                          |   | Detailregel  | Omzet type                |   |
|                          |   | ⊖ Bereken    |                           |   |

#### Rechtsboven bevindt zich een informatie-icoon met extra uitleg.

#### Periode:

De periode waarin de agenda afspraak is gemaakt voor de soorten [Therapie], [Dienst].

Voor een [Artikel] geldt dat de facturatiedatum van het [Artikel] in de periode moet vallen.

#### Soort:

Therapie, Dienst (indien geactiveerd), Artikel (indien geactiveerd), Abonnement (indien geactiveerd)

#### Medewerkers:

Alle actieve en niet-actieve medewerkers worden getoond

#### Zorgverzekeraars:

Alleen alle actieve zorgverzekeraars worden getoond

#### Vestigingen:

Alle vestigingen worden getoond

#### Groepering:

De groepering bepaalt samen met de detailregel de opbouw van het omzet overzicht. De groepering bepaalt daarbij wat er op de hoofdregel wordt getoond.

Wanneer er wordt gekozen voor één van de opties [Medewerker], [Verzekeraar] en [Vestiging] in combinatie met detailregel [Omzet type] dan wordt de totale omzet van de geselecteerde soort per medewerker, verzekeraar of vestiging op de hoofdregel getoond.

Wanneer er wordt gekozen voor de optie [Omzet type], toont de hoofdregel de totale omzet per type onder de omzet soort. De detailregel bepaalt hoe dit verder uitgesplitst wordt.

#### Detailregel:

De detailregel bepaalt hoe de omzet in een bepaalde groepering wordt uitgesplitst. Standaard gaat dit op het [Omzet type] van de geselecteerde [Omzet soort]. Dit zijn de prestatiecode, artikelcode, dienstcode of abonnementcode. Voor [Alle soorten] wordt de detailregel uitgesplitst in: Therapie, Dienst, Abonnement en Artikel

De opties [Medewerker]. [Verzekeraar] en [Vestiging] zijn handig in combinatie met de groepering [Omzet type]. In dat geval wordt de omzet per omzettype verder uitgesplitst volgens de gekozen optie.

 Zonder filters toe te passen, ziet uw omzetoverzicht er als volgt uit: De 0 blauwe pijltjes voor de namen van medewerkers kunnen worden uitgeklapt om omzettypen te tonen (artikelen, diensten. abonnementen, behandelingen).

×

## • Behandelingen worden alleen meegenomen als het **patiëntdossier volledig is ingevuld**.

| Soort: Alle soorten<br>Siefactureerd<br>Viet gefactureerd<br>fotaal<br>Viet meer factureren | € 1839.64<br>€ 29.531.00<br>€ 31370.64<br>€ 0.00 | 11<br>110<br>121<br>0 | Filters<br>Periode<br>Instituut<br>Medewerkers<br>Verzekeraars<br>Verzekeraars<br>Vestgingen<br>Groepering<br>Detalregel | 01-01-2025 L/m 31-12-2025<br>Alle medowerkers<br>Alle verzekeraars<br>Alle vestigingen<br>Medowerker<br>Omzet type |        |            |        |             |        |             |           |            |
|---------------------------------------------------------------------------------------------|--------------------------------------------------|-----------------------|----------------------------------------------------------------------------------------------------|----------------------------------------------------------------------------------------------------|--------|------------|--------|-------------|--------|-------------|-----------|------------|
| Onderdeel                                                                                   |                                                  |                       |                                                                                                    |                                                                                                    | Gefa   | ctureerd   | Niet g | efactureerd | ١      | Fotaal      | Niet meer | facturerer |
| Medewerker / Omzet type                                                                     |                                                  |                       |                                                                                                    |                                                                                                    | Aantal | Bedrag     | Aantal | Bedrag      | Aantal | Bedrag      | Aantal    | Bedrag     |
| ✓ >                                                                                         |                                                  |                       |                                                                                                    |                                                                                                    | 3      | € 1.481.04 | 30     | € 2.768.00  | 33     | € 4.249,04  | 0         | € 0.00     |
| ✓ >                                                                                         |                                                  |                       |                                                                                                    |                                                                                                    | 4      | € 193.60   | 26     | € 24.900.00 | 30     | € 25.093,60 | 0         | € 0.00     |
| ✓ >                                                                                         |                                                  |                       |                                                                                                    |                                                                                                    | 3      | € 115.00   | 14     | € 100.00    | 17     | € 215,00    | 0         | € 0,00     |
| ✓ >                                                                                         |                                                  |                       |                                                                                                    |                                                                                                    | 1      | € 50.00    | 8      | € 375.00    | 9      | € 425,00    | o         | € 0.00     |
| ✓ >                                                                                         |                                                  |                       |                                                                                                    |                                                                                                    | o      | € 0,00     | 1      | € 0,00      | 1      | € 0,00      | 0         | € 0,00     |
| ✓ >                                                                                         |                                                  |                       |                                                                                                    |                                                                                                    | 0      | € 0,00     | 7      | € 188.00    | 7      | € 188,00    | 0         | € 0,00     |
| ✓ →                                                                                         |                                                  |                       |                                                                                                    |                                                                                                    | o      | € 0.00     | 24     | € 1200.00   | 24     | €1200,00    | o         | € 0.00     |
|                                                                                             |                                                  |                       |                                                                                                    |                                                                                                    | 11     | € 1.829.64 | 110    | € 20,521,00 | 121    | € 21.270.64 |           | £ 0.00     |

Let op:

- In de agenda-sidebar bij een patiënt mag niet meer de tekst "Onvolledig" staan.
- Bij het printen, downloaden of exporteren wordt het totaalbedrag van de omzet per medewerker niet weergegeven zoals in het overzicht.

## Verloningoverzicht

#### Dit overzicht toont de omzet en verloning per medewerker.

|   | Management overzichten | ~ | Verleninger  |                           |   |   |  |  |  |  |
|---|------------------------|---|--------------|---------------------------|---|---|--|--|--|--|
| € | Financiële overzichten | ^ | ventoningove | erzicht                   | Г |   |  |  |  |  |
|   | Omzetoverzicht         |   | Periode      | 01-01-2025 t/m 31-12-2025 | L | 2 |  |  |  |  |
| > | Verloningoverzicht     |   |              |                           |   |   |  |  |  |  |
| 1 | Aanleveringen          | ~ | Instituut    | 4                         |   |   |  |  |  |  |
| 1 | Medewerker overzichten | ~ | Soort        | Alle soorten 🤳            |   |   |  |  |  |  |
|   |                        |   | Medewerkers  | Alle medewerkers          | 4 | · |  |  |  |  |
|   |                        |   | Vestigingen  | Alle vestigingen          | 4 | · |  |  |  |  |
|   |                        |   | Verzekeraars | Alle verzekeraars         | 4 | · |  |  |  |  |
|   |                        |   |              |                           |   |   |  |  |  |  |
|   |                        |   | ⊖ Bereken    |                           |   |   |  |  |  |  |

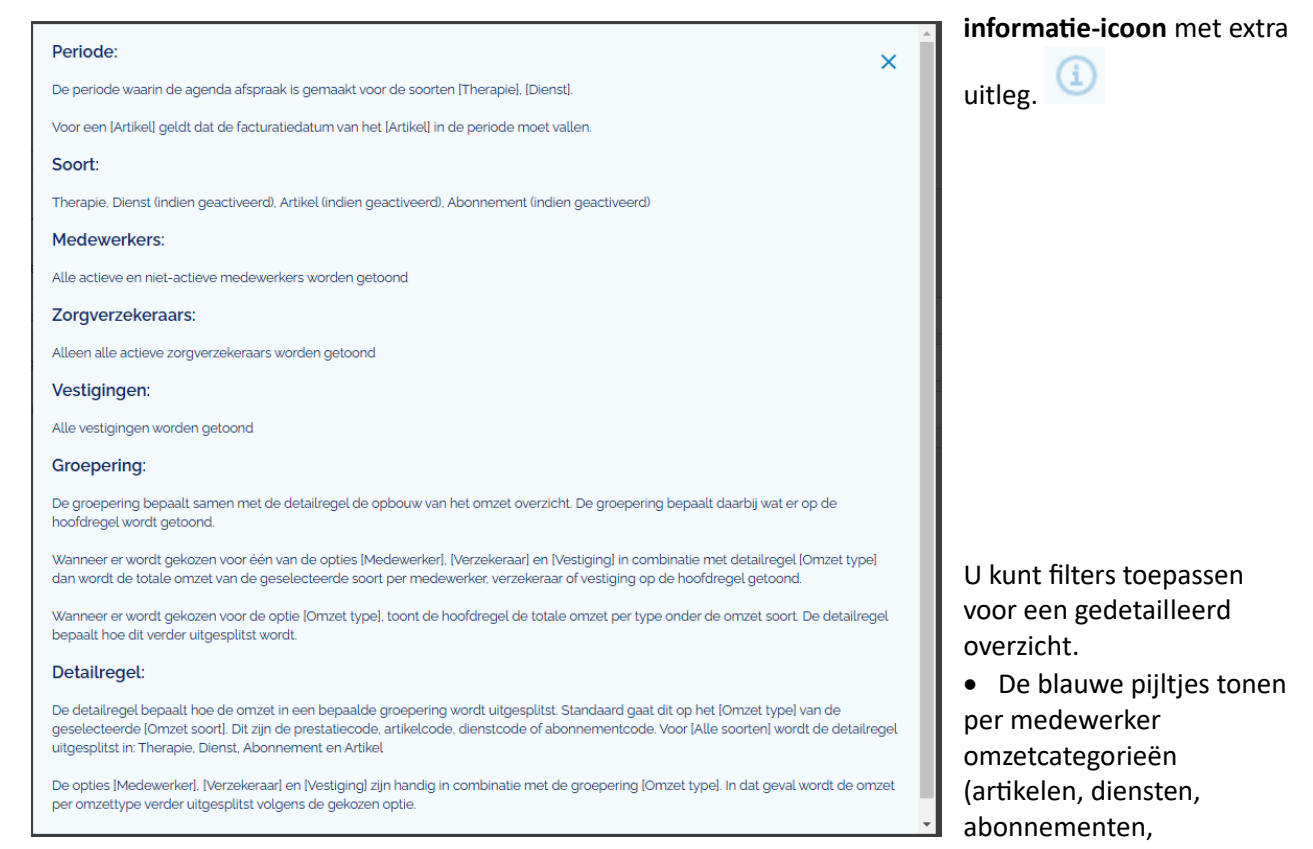

behandelingen).

Rechtsboven vindt u een

• De verloning wordt weergegeven zoals ingevoerd onder Stambestanden > Medewerkers > Additioneel.

|                         |             |     |              |                           |            |                  |               |        |             |        | -           |
|-------------------------|-------------|-----|--------------|---------------------------|------------|------------------|---------------|--------|-------------|--------|-------------|
| oort: Alle soorten      | 0.000       |     | Filters      |                           |            |                  |               |        |             |        |             |
| ractureerd              | € 576.60    | 15  | Periode      | 01-01-2025 I/m 31-12-2025 |            |                  |               |        |             |        |             |
| erloning totaal         | € 12,633,48 | 27  | Medewerkers  | Alle medewerkers          |            |                  |               |        |             |        |             |
| otaal                   | € 30.107,60 | 128 | Verzekeraars | Alle verzekeraars         |            |                  |               |        |             |        |             |
|                         | € 0,00      |     | Vestigingen  | Alle vestigingen          |            |                  |               |        |             |        |             |
|                         |             |     | Groepering   | Medewerker                |            |                  |               |        |             |        |             |
| Onderdeel               |             |     |              |                           |            | Verloning        |               | Om     | zet totaal  | Verlo  | ning totaal |
| Medewerker / Omzet type |             |     |              |                           | Percentage | Methode          | Status        | Aantal | Bedrag      | Aantal | Bedrag      |
| ✓ >                     |             |     |              |                           | 80 %       | Verloningsbedrag | Onafhankelijk | 39     | € 2.986.00  | 1      | € 1,6       |
| ✓ >                     |             |     |              |                           |            |                  |               | 17     | € 215.00    | o      | € 0.0       |
| ✓ >                     |             |     |              |                           | 20 %       | Omzetbedrag      | Onafhankelijk | 10     | € 425.00    | 8      | € 85.0      |
| ✓ >                     |             |     |              |                           |            |                  |               | 1      | € 0,00      | 0      | € 0,0       |
| >                       |             |     |              |                           |            |                  |               | 7      | € 188.00    | o      | € 0.0       |
| ✓ >                     |             |     |              |                           |            |                  |               | 24     | € 1.200.00  | o      | € 0,0       |
| ✓ >                     |             |     |              |                           | 50 %       | Omzetbedrag      | Onafhankelijk | 30     | € 25.093.60 | 28     | € 12.546.8  |
|                         |             |     |              |                           |            |                  |               | _      |             |        |             |

Terug

🖶 Printen 🔮 Downloaden 🕞 Exporteren

#### Let op:

- Het dossier van een patiënt moet volledig ingevuld zijn om meegenomen te worden in de berekening.
- Bij het printen, downloaden of exporteren wordt het totaal van de omzet niet weergegeven zoals in het overzicht.

# Landelijke Database Fysiotherapie (LDF) aanlevering en overzicht

Klik op het **icoon** of de tekst in de linker blauwe kolom om direct naar de **LDF-aanlevering** te gaan. Hier ziet u welke patiënten zijn aangeleverd, van welke medewerker en of er toestemming is gegeven.

### Functionaliteiten:

- Via de drie puntjes aan het einde van de regel kunt u toestemming handmatig inschakelen.
- Links onderin kunt u ervoor kiezen om de LDF-aanlevering handmatig te versturen.

#### Let op:

- Indien u automatische LDF-aanlevering wilt inschakelen, ga naar Instellingen > Instituut beheer > Additioneel en vink deze optie aan.
- Automatische aanlevering vindt elke 2 weken plaats.
- In het aanleveroverzicht kunt u controleren welke patiënten niet zijn aangeleverd en waarom.

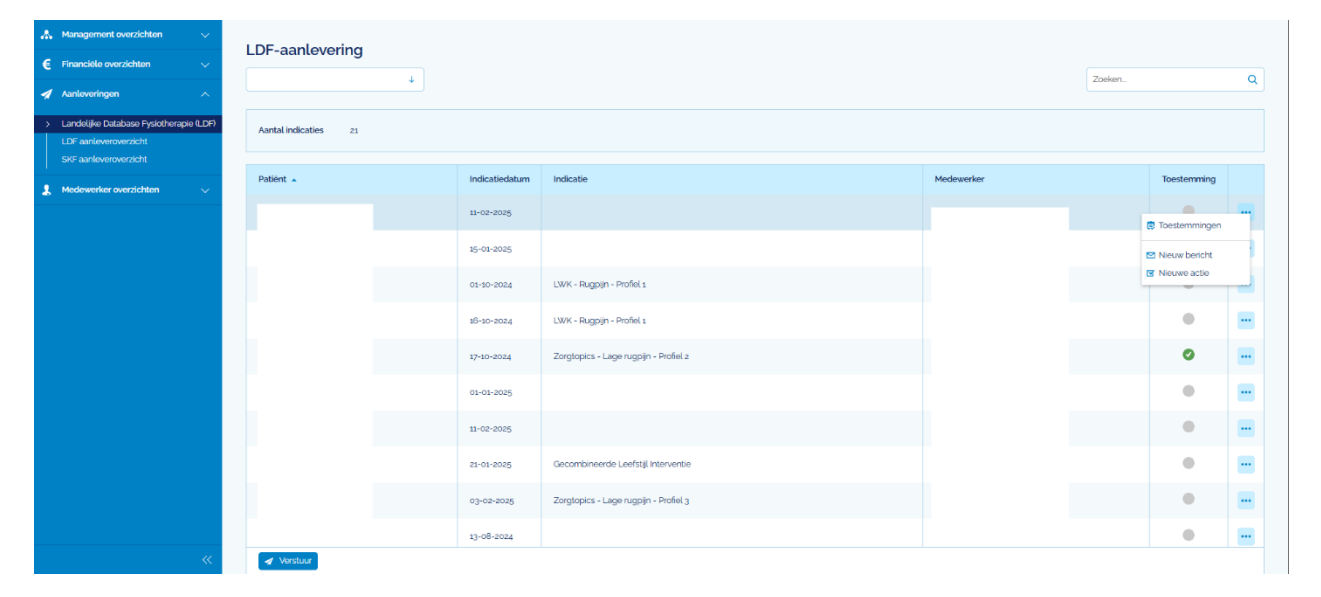

| 🙏 Management overzichten 🗸 🗸                    |                 |                           |             |           |           |  |  |  |  |
|-------------------------------------------------|-----------------|---------------------------|-------------|-----------|-----------|--|--|--|--|
| € Financiële overzichten ∨                      | LDF danteven    |                           |             |           |           |  |  |  |  |
| 🚀 Aanleveringen 🛛 🔿                             |                 | ZUERETL.                  | ų           |           |           |  |  |  |  |
| Landelijke Database Fysiotherapie (LDF)         | Aanleverdatum 👻 | Aangeleverde periode      | Goedgekeurd | Afgekeurd | Status    |  |  |  |  |
| LDF aanleveroverzicht     SKE aanleveroverzicht | 22-01-2025      | 18-01-2025 f/m 22-01-2025 | 0           | 0         | Afgekeurd |  |  |  |  |
| 🚶 Medewerker overzichten 🗸 🗸                    | 20-01-2025      | 18-01-2025 L/m 20-01-2025 | 0           | 0         |           |  |  |  |  |
|                                                 | 18-01-2025      | 18-01-2025 I/m 18-01-2025 | 0           | 2         |           |  |  |  |  |
|                                                 | 16-01-2025      | 10-01-2025 I/m 18-01-2025 | 0           | 1         |           |  |  |  |  |
|                                                 | 12-01-2025      | 10-01-2025 I/m 12-01-2025 | 0           | 0         |           |  |  |  |  |
|                                                 | 10-01-2025      | 02-01-2025 L/m 10-01-2025 | 0           | 2         |           |  |  |  |  |
|                                                 | 08-01-2025      | 02-01-2025 1/m 08-01-2025 | 0           | 0         |           |  |  |  |  |
|                                                 | 06-01-2025      | 02-01-2025 1/m 06-01-2025 | 0           | 0         |           |  |  |  |  |
|                                                 | 04-01-2025      | 02-01-2025 1/m 04-01-2025 | 0           | 0         |           |  |  |  |  |
|                                                 | 02-01-2025      | 25-12-2024 V/m 02-01-2025 | 0           | 1         |           |  |  |  |  |
|                                                 | 31-12-2024      | 25-12-2024 V/m 31-12-2024 | 0           | 0         |           |  |  |  |  |
|                                                 | 29-12-2024      | 25-12-2024 I/m 20-12-2024 | 0           | 0         |           |  |  |  |  |
|                                                 | 27-12-2024      | 25-12-2024 L/m 27-12-2024 | 0           | 0         |           |  |  |  |  |
|                                                 | 25-12-2024      | 24-12-2024 V/m 25-12-2024 | 0           | 1         |           |  |  |  |  |

# Stichting Keurmerk Fysiotherapie (SKF) aanleveroverzicht

Dit venster toont de SKF-aanleveroverzichten.

### Belangrijke punten:

- SKF-aanlevering is alleen automatisch. Handmatige aanlevering is niet mogelijk.
- Indien automatische aanlevering nog niet is ingesteld, ga naar Instellingen > Instituut beheer > Additioneel en vink deze optie aan.
- De data wordt **elke 2 weken** aangeleverd.
- U kunt het overzicht openen om te zien welke patiënten en medewerkers gegevens hebben aangeleverd.

| 🙏 Management overzichten 🗸 🗸            | SI/E comlower                       |                           |         |   |
|-----------------------------------------|-------------------------------------|---------------------------|---------|---|
| € Financiële overzichten ∨              | SKF danteven                        | Jue Zicht                 | Zaalee  |   |
| 🚀 Aanleveringen 🔨                       |                                     | *                         | 200001. | Q |
| Landelijke Database Fysiotherapie (LDF) | Aanleverdatum 🔺                     | Aangeleverde periode      |         |   |
| SKF aanleveroverzicht                   | 24-12-2023                          | 01-01-2023 1/m 24-12-2023 |         |   |
| 1. Medewerker overzichten 🗸 🗸           | 28-12-2023                          | 24+12-2023 1/m 28-12-2023 |         |   |
|                                         | 29-12-2023                          | 28-12-2023 1/m 2g-12-2023 |         |   |
|                                         | 09-02-2024                          | 29-12-2023 1/m 09-02-2024 |         |   |
|                                         | 10-08-2024                          | 09-02-2024 1/m so-08-2024 |         |   |
|                                         | 21-09-2024                          | 10-08-2024 L/m 21-09-2024 |         |   |
|                                         | 23-09-2024                          | 21-09-2024 1/m 23-09-2024 |         |   |
|                                         | 25-09-2024                          | 23-09-2024 I/m 25-09-8024 |         |   |
|                                         | 26-09-2024                          | 25-09-2024 I/m 26-09-2024 |         |   |
|                                         | 28-09-2024                          | 26-09-2024 I/m 28-09-2024 |         |   |
|                                         | 30-09-2024                          | 28-09-2024 1/m 30-09-2024 |         |   |
|                                         | 02-10-2024                          | 30-09-2024 1/m 02-10-2024 |         |   |
|                                         | 04-10-2024                          | 02-10-2024 I/m 04-10-2024 |         |   |
|                                         | 06-10-2024                          | 04-10-2024 I/m 06-10-2024 |         |   |
| *                                       | <ul> <li>Aanlevering ope</li> </ul> | non                       |         |   |

# Onvolledig overzicht medewerker

Dit overzicht geeft medewerkers inzicht in **onvolledige declaraties**.

| л | Management overzichten          | × - | Onvalladir avanisht medawarkar         |
|---|---------------------------------|-----|----------------------------------------|
| € | Financiële overzichten          | ~   | Unvoltedig Overzicht medewerker        |
| 1 | Aanteveringen                   | -   | Toten met 24-02-2005                   |
| 1 | Medewerker overzichten          | ~   | soort V merapie V Artiketen V Meratien |
| > | Onvolledig overzicht medewerker |     | Boreken                                |
|   |                                 |     |                                        |

### **Toegang instellen**

- 1. Ga naar Instellingen > Gebruikersgroepen > Employee (bewerken) > Onderdelen > Statistiek en overzichten.
- 2. Vink "Fysiotherapeuten" aan.
- 3. Laat de medewerker **uitloggen en opnieuw inloggen**.
- 4. Hierna is het tabblad "Statistiek" zichtbaar.

## Dossier status overzicht

Dit overzicht is onderdeel van het omzetoverzicht.

**Let op:** Voor gedetailleerde informatie over het dossierstatus-overzicht verwijzen wij u naar de bijbehorende handleiding op onze website.

|   | Management overzichten       |     | Dossior state |            |                |  |  |
|---|------------------------------|-----|---------------|------------|----------------|--|--|
| € | Financiële overzichten       |     | Dossier stati |            |                |  |  |
| 1 | Aanleveringen                |     | Periode       | 23-08-2024 | t/m 23-02-2025 |  |  |
| 1 | Medeworker overzichten       |     |               |            |                |  |  |
|   | Onvolledig overzicht medewer | ker | ⊖ Bereken     |            |                |  |  |
| > | Dossier status overzicht     |     |               |            |                |  |  |

## Rechts bovenin staat een informatie icoon waar u de volgende informatie krijgt:

| Algemeen                                                                                                    | ×    |
|----------------------------------------------------------------------------------------------------|------|
| In dit overzicht wordt het percentage van het aantal afgeronde dossieronderdelen (Anamnesekaart, Zorgplan, Subdoelen, Klinimetrie, Rapportage, Behandelgemiddelde, Eindevaluatie, Toestemmingen, Bezoek<br>Agenda) per indicatie voor de ingelogde gebruiker getoond.                                                                                                    | vs   |
| Filters                                                                                                    |      |
| Periode:<br>Indicaties die een afspraak hebben in de gekozen periode worden meegeteld.                                                                                                    |      |
| Dossieronderdelen                                                                                                    |      |
| Hieronder vindt u een overzicht van de dossieronderdelen die worden gecontroleerd om de status van een dossier te bepalen. Elk onderdeel wordt kort toegelicht met de criteria waaraan moet worden voldaan het als afgerond te beschouwen.                                                                                                    | om   |
| Anamnesekaart<br>Anamnesekaarten worden als afgerond beschouwd wanneer de volgende velden zijn ingevuld: Activiteiten (kinderfysiotherapie), Functies (kinderfysiotherapie), Beperkingen (niet-kinderfysiotherapie),<br>Stoomissen (niet-kinderfysiotherapie), Historie, Patiëntbehoeften.                                                                                                    |      |
| Zorgplan<br>Zorgplannen worden als afgerond beschouwd wanneer alle, tot nu toe af te nemen, zorgplanonderdelen zijn uitgevoerd. Wanneer er in de huidige week zorgplanonderdelen uitgevoerd dienen te worden<br>dit getoond worden als waarschuwing. Indien er geen zorgplan is ingevuld of deze nog niet is gestart, wordt dit onderdeel als als niet van toepassing beschouwd.                                | zal  |
| Subdoelen<br>Subdoelen worden als afgerond beschouwd wanneer er geen openstaande subdoelen (subdoelen die niet zijn afgerond en waarvan de evaluatiedatum nog niet verstreken is) meer aanwezig zijn. Indien e<br>indicatie geen subdoelen heeft, dan wordt dit onderdeel als niet van toepassing beschouwd.                                                                                                    | en   |
| Klinimetrie<br>Klinimetrie wordt als afgerond beschouwd wanneer alle, tot nu toe af te nemen, klinimetrie onderdelen in het zorgplan zijn uitgevoerd. Wanneer er in de huidige week klinimetrie onderdelen uitgevoerd die<br>te worden zal dit getoond worden als waarschuwing. Indien het zorgplan nog niet is gestart of er geen zorgplan aanwezig is, wordt dit onderdeel als niet van toepassing beschouwd. | enen |
| Rapportage<br>Rapportage wordt als afgerond beschouwd wanneer alle, tot nu toe af te nemen, rapportage onderdelen in het zorgplan zijn uitgevoerd. Wanneer er in de huidige week rapportage onderdelen uitgevoerd<br>dienen te worden zal dit getoond worden als waarschuwing. Indien het zorgplan nog niet is gestart of er geen zorgplan aanwezig is, wordt dit onderdeel als niet van toepassing beschouwd.  |      |
| Behandelgemiddelde<br>Een indicatie of het behandelgemiddelde, gevonden in het zorgplan, niet wordt overschreden. Indien er (nog) geen bezoeken aanwezig zijn , wordt dit onderdeel als niet van toepassing beschouwd.                                                                                                    |      |
| Eindevaluatie<br>Eindevaluatie wordt als afgerond beschouwd wanneer de indicatie is afgerond en er een reden is ingegeven voor het beëindigen van het behandelproces. Indien de indicatie nog niet is afgerond en er een<br>afspraak in de afgelopen 28 dagen is, wordt dit onderdeel als niet van toepassing beschouwd.                                                                                        |      |
| Toestemmingen<br>Toestemmingen wordt als afgerond beschouwd wanneer de toestemmingsverklaring, op indicatie niveau, is afgenomen.                                                                                                    |      |
| Bezoek vs Agenda<br>Bezoek vs Agenda wordt als afgerond beschouwd wanneer alle afspraken binnen de indicatie een ingevuld bezoek hebben.                                                                                                    |      |
|                                                                                                    |      |
|                                                                                                    |      |

### Toegang instellen

- 1. Ga naar Instellingen > Gebruikersgroepen > Employee (bewerken) > Onderdelen > Statistiek en overzichten.
- 2. Vink "Fysiotherapeuten" aan.
- 3. Laat de medewerker uitloggen en opnieuw inloggen.
- 4. Hierna is het tabblad "Statistiek" zichtbaar.